# **Equipment Usage ACC 1236**

## **Cisco Phone**

If the phone is not turned on:

- 1. Plug one end of the Ethernet cable into the wall outlet labeled "12B36".
- 2. Plug the other end of the Ethernet cable into the "LAN" slot located underneath the phone.
- 3. The phone will take approximately 1 minute to power on.

#### Making a Call

Press the "Green Phone" button or the "Dial" option via Cisco menu.

- If the number is a recipient inside the Atwood building, dial the 7-digit number.
- If the number is local but outside the Atwood building, dial the 7-digit number.
- If the number is a long distance number dial the 10-digit number.

#### **Conference Call**

Rules from "Making A Call" apply Phone numbers must be added to the conference call individually.

- 1. After the first call is connected, press the "more" button on the Cisco menu.
- 2. The selections on screen will change. Press the "Confrn" button on screen. This will put the original caller on hold
- 3. Dial the next number to add to the conference. Once the next number connects, press "Confrn" again. This will merge both calls into one conference.
- 4. Repeat these steps until all recipients have been added to the conference.

## **Using Your Own Device**

- 1. Make sure the TV is turned on using the Power button located on the right-side column of the TV.
- 2. Press the Input button until "Input 5" is selected.
- 3. You will plug in your device to the Docking Station Cord that is hanging. It will have an identifying label like flag on it.

- 4. The TV will now mirror your device's functions.
- 5. Use the provided wireless keyboard and mouse for navigation.

### **Internet: Accessing the State Network**

- 1) For the best results please use the SOA Data Wi-fi Network, logging in with current SOA employee credentials.
- 2) In the event SOA Data does not allow you to connect:
  - a) On the device you would like to connect to the wireless network, open the "Available Wireless Networks" menu.
  - b) Connect to the SOAGuest Wi-fi Network.
  - c) Once connected to the SOAGuest Network, A "Guest Portal" window will appear.
  - d) Click "Or register for guest access"
  - e) A registration window will appear
  - f) Complete the instructions on the form as follows: First name, Last name, phone number \*\*note the phone number provided should be a mobile number the log-in credentials are sent via text message\*\* and SMS Provider.
  - g) Click Register- An "Account Created" window will appear. (A text with the login credentials will be sent to the phone number provided above during registration).